### )Pearson

# Personabilities y MyCredSkills

Integración Canvas V.0725

### Pearson para la administración de Canvas en D2L

La plataforma D2L de Pearson Higher Education permite la integración con Canvas. Esta guía le provee los pasos para mapear el registro de la información LTI entre D2L (host LMS) y Canvas (destination LMS).

#### En la plataforma D2L

Asegúrese de haber solicitado sus cursos y que éstos hayan sido creados en la plataforma por el equipo de Implementación Digital de Pearson.

Creación del destinatario. Previo a la configuración de su Herramienta Externa en Canvas, le haremos llegar un conjunto de URLs y llaves para que las pegue en el recuadro correspondiente durante la configuración.

#### En la plataforma Canvas

Configuración de una Herramienta Externa. Siga estos pasos para configurar la herramienta que le permitirá vincular D2L y Canvas.

1. Ingrese a Canvas con sus credenciales de administrador, localice el **botón de admin** (señalado con una flecha roja), dé clic en la cuenta que administrará y selecciónela.

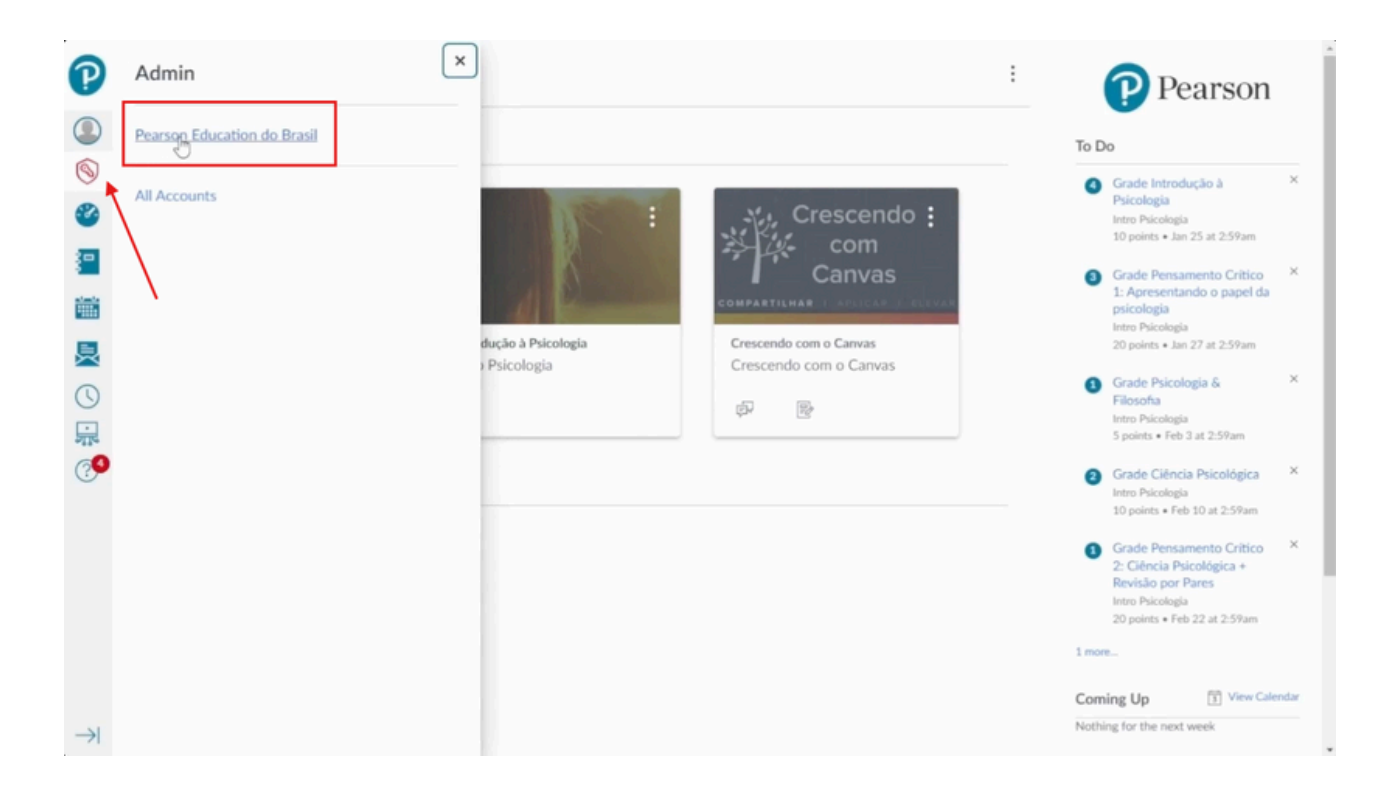

2. Seleccione **Developer Keys**, después en el recuadro azul encontrará la opción **LTI Key**.

| Courses                  | Filter by ter | m 🗸 🗸                                                                                                    | Course ~ S               | earch courses            |              |                                |          | +Cours    |
|--------------------------|---------------|----------------------------------------------------------------------------------------------------|--------------------------|--------------------------|--------------|--------------------------------|----------|-----------|
| People                   | Hide cour     | ses without students 📃 Show                                                                                                    | v only blueprint courses | Show only put            | blic courses |                                |          |           |
| Statistics               | Published     | Course                                                                                                    | SIS ID .                 | Term                     | Teacher      | Sub-Account                    | Students |           |
| Permissions -            |               |                                                                                                    |                          |                          |              |                                |          |           |
| Outcomes                 | $\odot$       | Biologia                                                                                                    | BIO-20181                | Default                  |              | Pearson Education<br>do Brasil | 13       | 1         |
| Rubrics                  |               |                                                                                                    |                          |                          |              |                                |          | 4         |
| Grading                  |               |                                                                                                    |                          |                          |              |                                |          | -         |
| Question Banks           | $\odot$       | Crescendo com o Canvas                                                                                                    | crescendo_canvas         | Default<br>Term          |              | Pearson Education<br>do Brasil | 1        | 1         |
| Sub-Accounts             |               |                                                                                                    |                          |                          |              |                                |          | *         |
| Account NEW<br>Calendars |               |                                                                                                    |                          |                          |              |                                |          |           |
| Terms                    | $\odot$       | Introdução à Geologia                                                                                                    | sdemo-geology-           | Default                  |              | Canvas Demo                    | 7        | 1         |
| Authentication           | <u> </u>      |                                                                                                    | 000                      | lerm                     |              | Courses                        |          |           |
| Themes                   |               |                                                                                                    |                          |                          |              |                                |          |           |
| Developer Keys           |               |                                                                                                    |                          |                          |              |                                |          |           |
| Item Banks               | $\odot$       | Música & Teoria                                                                                                    | sdemo-mtheory-           | Default                  |              | Canvas Demo                    | 9        |           |
| Analytics (New)          |               |                                                                                                    | 000                      | ierm                     |              | Courses                        |          | \$        |
| Admin Tools              |               |                                                                                                    |                          |                          |              |                                |          |           |
| Ancaron nama             |               | and the second second sec |                          |                          |              |                                |          |           |
| Sub-Accounts             | Account       | innerited                                                                                                    |                          |                          |              |                                |          |           |
| Account NEW<br>Calendars |               |                                                                                                    |                          |                          |              |                                | + De     | veloper H |
| Terms                    | Name          | Owner                                                                                                    | Email                    | Details                  | Sta          | ats Type Stat                  | e + A    | PI Key    |
| Authentication           |               |                                                                                                    |                          |                          | Ac           | cess                           | + 0      | li Key 🛔  |
| Themes                   |               | Test ears                                                                                                    |                          |                          | Co           | unt: 0                         |          |           |
| Developer Keys           |               | implementación xxxx@p                                                                                                    | earson.com               | 232790000000<br>Show Key | 0000105 Cre  | eated:                         | N OFF    | -         |
|                          |               | LTI 1.3                                                                                                    |                          |                          | 5:2          | 23pm                           |          | 60        |

3. En este paso deberá copiar y pegar la información de D2L en Canvas, que le fue proporcionada por su asesor de servicios de aprendizaje para configurar la herramienta.

| Owner Email:                                                   | Manual Entry                                       | ~                                                  |
|----------------------------------------------------------------|----------------------------------------------------|----------------------------------------------------|
| xxxx@pearson.com                                               | Required Values                                    |                                                    |
| * Redirect URIs:                                               | ]                                                  |                                                    |
| https://3cbb3fbc-4a52-46de-b763-<br>fd491a6361fa.prod-us-east- | * Title                                            | * Description                                      |
| 1.ees.brightspace.com/lti/authenticate                         | Canva 1 Test para implementación LTI 1.3           | Description                                        |
| Notes:                                                         |                                                    |                                                    |
|                                                                | * Target Link URI                                  | * OpenID Connect Initiation Url                    |
|                                                                | https://3cbb3fbc-4a52-46de-b763-fd491a6361fa.prod- | https://3cbb3fbc-4a52-46de-b763-fd491a6361fa.prod- |
|                                                                | * JWK Method                                       |                                                    |
|                                                                | Public JWK URL                                     | $\vee$                                             |
|                                                                | Public IWK LIPI                                    |                                                    |

A continuación compartimos el nombre de **Canvas** y el nombre que corresponde en **D2L**.

\*Redirect URI's Redirigir direcciones URL

\*Target Link URI Dominio

\*OpenID Connect Initiation Url Dirección URL de inicio de sesión de OpenID Connect

\*Public JWK URL Dirección URL del conjunto de llaves

4. Para el apartado de **LTI Advantage Services**, active las opciones que mostramos en la imagen:

| ✓ LTI Ad   | dvantage Services                                                                                                    |
|------------|----------------------------------------------------------------------------------------------------|
| 1          | Services must be supported by the tool in order to work. Check with your Tool Vendor to ensure service capabilities. |
| $\bigcirc$ | Can create and view assignment data in the gradebook associated with the tool.                                       |
| $\bigcirc$ | Can view assignment data in the gradebook associated with the tool.                                                  |
| Ø          | Can view submission data for assignments associated with the tool.                                                   |
| Ø          | Can create and update submission results for assignments associated with the tool.                                   |
| Ø          | Can retrieve user data associated with the context the tool is installed in.                                         |
| ×          | Can update public jwk for LTI services.                                                                              |
| $\bigcirc$ | Can lookup Account information                                                                                       |
| R          | Can view Progress records associated with the context the tool is installed in                                       |

## 5. En Additional Settings coloque nuevamente el Dominio y en Privacy Level seleccione **PUBLIC.**

| Domain                                           |            | Tool Id          | Tool Id         |  |  |
|--------------------------------------------------|------------|------------------|-----------------|--|--|
| https://3cbb3fbc-4a52-46de-b763-fd491a6361fa.pro |            | 61fa.pro         |                 |  |  |
| lcon Url                                         | Text       | Selection Height | Selection Width |  |  |
| Custom Fields                                    |            |                  |                 |  |  |
|                                                  |            |                  |                 |  |  |
| One per line. Format:                            | name≖value |                  |                 |  |  |
| Privacy Level                                    |            |                  |                 |  |  |
|                                                  |            |                  |                 |  |  |

6. Seleccione las categorías **Link Selection y Assignment Selecction** para Placements, conserve **LtiResourceLinkRequest** para Select Message Type y dé clic en **Save.** 

| Placements                              |                     |   |
|-----------------------------------------|---------------------|---|
| Link Selection x Assignment Selection x |                     | ~ |
| > Link Selection                        |                     |   |
| ✓ Assignment Selection                  |                     |   |
| Target Link URI                         | Select Message Type |   |
|                                         |                     |   |
| Icon Url                                | Text                |   |
|                                         |                     | 1 |
| Selection Height                        | Selection Width     |   |
|                                         |                     |   |

7. Active la herramienta dando clic en **ON**, copie la llave que acaba de crear y guárdela para entregarla a su asesor de servicios de aprendizaje.

| P | Courses                                                               | Deve    | loper Key                                                                                 | /S                                                                                                    |                                                                                                    |                                                                |                                                 |                                                                      |                                    |
|---|-----------------------------------------------------------------------|---------|-------------------------------------------------------------------------------------------|----------------------------------------------------------------------------------------------------|----------------------------------------------------------------------------------------------------|----------------------------------------------------------------|-------------------------------------------------|----------------------------------------------------------------------|------------------------------------|
|   | People<br>Statistics<br>Permissions                                   |         | As of Aug 19, 2023,<br>change the OIDC Au<br>https://sso.canvasIm<br>also changed, and we | the LTI 1.3 Platform Storage<br>th endpoint they store for C<br>s.com/api/lti/authorize_red<br>e recommend that all 1.3 too | specification is fully supported by<br>anvas from https://canvas.instructu<br>irect. The OIDC Auth endpoint reco<br>ols switch their configuration to use | Canvas. Tools<br>ure.com/api/It<br>ommended fo<br>this new end | wishing t<br>ti/author<br>r new 1.3<br>point as | to implement<br>ize_redirect to<br>tool installati<br>soon as they o | this must<br>o<br>ions has<br>can. |
| 0 | Outcomes                                                              | i.      | This is not a breaking<br>the newly-supported                                             | ; change. All LTI 1.3 tool beh<br>I Platform Storage spec. Enfo                                                             | avior will remain the same regardle<br>proement of this change will happer                                                                                | ess of the end;<br>n on a later, ur                            | point use<br>hspecified                         | d, with the ex<br>d date.                                            | ception of                         |
| - | Rubrics<br>Grading                                                    |         | This Canvas Commu<br>further clarification f                                              | nity article 📑 details the rea<br>or both Canvas admins and                                                                 | soning behind this change, its scop<br>LTI 1.3 tool developers.                                                                                           | e, exact direct                                                | tions for                                       | what to chang                                                        | ge, and                            |
| a | Characterized Develop                                                 |         |                                                                                           |                                                                                                    |                                                                                                    |                                                                |                                                 |                                                                      |                                    |
|   | Question Banks<br>Sub-Accounts                                        | Account | Inherited                                                                                 |                                                                                                    |                                                                                                    |                                                                |                                                 |                                                                      |                                    |
| ) | Question Banks<br>Sub-Accounts<br>Account (NEW)<br>Calendars          | Account | Inherited                                                                                 |                                                                                                    |                                                                                                    |                                                                |                                                 | +                                                                    | Developer Key                      |
|   | Question Banks<br>Sub-Accounts<br>Account (NEW)<br>Calendars<br>Terms | Account | Inherited                                                                                 | Owner Email                                                                                                    | Details                                                                                                    | Stats                                                          | Туре                                            | +<br>State                                                           | Developer Key<br>Actions           |

8. Desde la misma página dé clic en **Settings - Apps** y por último seleccione **+App.** 

|                                        | C                                                                                                    | Item Banks                                                                                                    | LII 1.3                                                                                                    |
|----------------------------------------|----------------------------------------------------------------------------------------------------|----------------------------------------------------------------------------------------------------|----------------------------------------------------------------------------------------------------|
|                                        |                                                                                                    | Analytics (New)                                                                                                    |                                                                                                    |
|                                        |                                                                                                    | Admin Tools                                                                                                    |                                                                                                    |
|                                        |                                                                                                    | ePortfolio<br>Moderation                                                                                                    | Test para<br>implementación                                                                                                    |
|                                        |                                                                                                    | Analytics                                                                                                    | LTI 1.3                                                                                                    |
|                                        |                                                                                                    | Settings                                                                                                    |                                                                                                    |
| -                                      | *                                                                                                    |                                                                                                    |                                                                                                    |
|                                        | Courses Sett<br>People<br>Statistics Accou<br>Permissions<br>Outcomes Accou                                                                                                    | ings Quotas Integrations Notifications Admins int Settings int Name: Pearson Education do Brasil                                                                                                    | Announcements Reports Hops Feature Options Security                                                                                                    |
| Settin                                 | Courses Sett<br>People<br>Statistics Accou<br>Permissions<br>Outcomes Accou<br>gs Quotas Integratio                                                                                                    | ings Quotas Integrations Notifications Admins Int Settings Int Name: Pearson Education do Brasil Ons Notifications Admins Announcement                                                                                           | Announcements Reports Feature Options Security                                                                                                    |
| Settin                                 | Courses Sett<br>People<br>Statistics Accou<br>Permissions Accou<br>gs Quotas Integratio                                                                                                    | ings Quotas Integrations Notifications Admins int Settings int Name: Pearson Education do Brasil ons Notifications Admins Announcement                                                                                           | Announcements Reports Peature Options Security                                                                                                    |
| Setting<br>Exte                        | Courses Sett<br>People<br>Statistics Accou<br>Permissions Accou<br>gs Quotas Integratic<br>Pernal Apps<br>et an easy way to add new feat<br>nodules and create assignmen                                                  | ings Quotas Integrations Notifications Admins int Settings int Name: Pearson Education do Brasil ons Notifications Admins Announcemen urres to Canvas. They can be added to individual cours its for assessment tools.           | Announcements Reports Peature Options Security  Announcements Reports Apps Feature Options Security                                                                                                    |
| Settin<br>Settin<br>Pps are<br>kurse m | Courses Sett<br>People<br>Statistics Accou<br>Permissions<br>Outcomes Accou<br>gs Quotas Integration<br>ernal Apps<br>e an easy way to add new feat<br>nodules and create assignment<br>te ITI tools that work great with | Ings Quotas Integrations Notifications Admins Int Settings Int Name: Pearson Education do Brasil Ons Notifications Admins Announcemen Urres to Canvas. They can be added to individual cours ts for assessment tools. th Canvas. | Announcements Reports Feature Options Security  Its Reports Apps Feature Options Security  Its Reports Apps Feature Options Security  Its App View App Center  Res, or to all courses in an account. Once configured, you can link to them through |

9. Para agregar la app, coloque el **Client ID** que copió anteriormente y colóquelo en el espacio seleccionado, dé clic en **Submit**, **Install** y **Yes Install Tool.** 

|        | External Apps                                                                                                    | + Арр         |       |
|--------|----------------------------------------------------------------------------------------------------|---------------|-------|
|        | Add App                                                                                                    | ×             | -     |
|        | Configuration Type                                                                                                    |               | 1     |
| nk     | By Client ID                                                                                                    | *             |       |
| s<br>G | 2327900000000108[                                                                                                    | \$            |       |
| 9      | To obtain a client ID, an account admin will need to generate an LTI developer key.                                                        |               |       |
| VS     | New Analytics NA                                                                                                    |               |       |
| Ad     | Apps are an easy way to add new features to Canvas. They can be added to individual courses, or to all courses in an account. On<br>dd App | ce configured | ( YOU |
| To     | ol "Canva 1 Test para implementación LTI 1.3" found for client ID 232790000000000<br>ould you like to install it?                          | 108.          |       |
| C      | ancel Install                                                                                                    |               |       |

| stall it anyway? |  |
|------------------|--|
| stall it anyway? |  |
|                  |  |
|                  |  |
|                  |  |

10. Después de instalar la app, busque la herramienta que acaba de configurar y dé clic en **Deployment Id.** 

### Este dato también deberá guardarlo para entregarlo a su asesor de servicios de aprendizaje.

| Courses                  |                                                                                                    |                                          |                            |
|--------------------------|----------------------------------------------------------------------------------------------------|------------------------------------------|----------------------------|
| People                   | Apps are an easy way to add new features to Canvas. They can be added to individual courses, or to all cou<br>course modules and create assignments for assessment tools. | irses in an account. Once configured, yo | u can link to them through |
| Statistics               | See some LTI tools that work great with Canvas.                                                                                                    |                                          |                            |
| Permissions              | Name                                                                                                    | Add to RCE toolba                        | r (?)                      |
| Outcomes                 |                                                                                                    |                                          |                            |
| Rubrics                  | Admin Analytics                                                                                                    | NA                                       | \$\$ *                     |
| Grading                  | Canva 1 Test para implementación LTI 1.3                                                                                                    | NA                                       | ® •                        |
| Question Banks           | Chat                                                                                                    | NA                                       | (i) Placements             |
| Account NEW<br>Calendars | Commons                                                                                                    | NA                                       | 상 Deployment Id            |
| ferms                    | Google Apps                                                                                                    | $\bigcirc$                               | \$\$ •                     |
| Dep                      | Canva 1 Test para implementación LTI 1.3<br>ployment Id for Canva 1 Test para implement<br>d3d5c511a033600a55928e5d93c0953acb0c6fs                                        | ntación LTI 1.3 A                        | App ×                      |
|                          | 13                                                                                                    |                                          | Close                      |

11. Para finalizar este proceso, a través de su asesor de servicios de aprendizaje entregará los siguientes datos al equipo de implementación:

Client ld Deployment ld

#### Configuración del curso

El equipo de implementación terminará la configuración de sus cursos y le entregará los enlaces correspondientes a cada uno de sus grupos. Esta información será de vital importancia para que pueda agregarlos como enlaces externos. A continuación le mostramos el paso a paso:

Ingrese a Canvas y localice el curso correspondiente al enlace entregado. Ingrese a él y seleccione **Asignaciones** y agregue una nueva asignación dando clic en el recuadro azul.

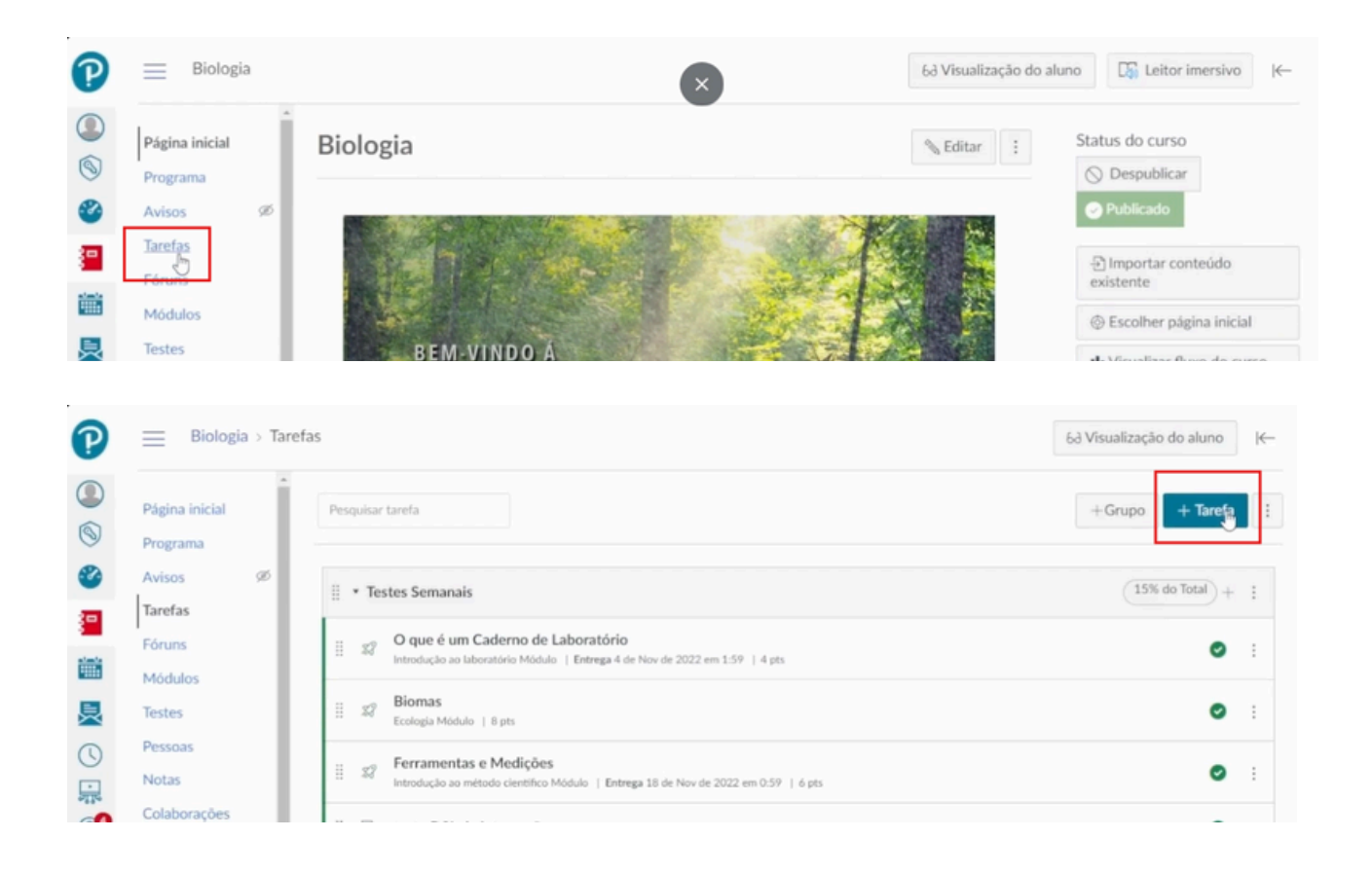

Coloque el nombre del curso y deslice hacia abajo para agregar el enlace del curso que le fue proporcionado por el equipo de implementación. Asegúrese de seleccionar la última casilla para que la página se abra en una nueva ventana. Dé clic en **Salvar y publicar.** 

| Programa<br>Avisos Ø               | Dubir nota como Pontos  Não contar esta tarefa para a nota final                          |
|------------------------------------|-------------------------------------------------------------------------------------------|
| S Tarefas                          | Tipo de envio<br>Ferramenta externa                                                       |
| Módulos<br>Testes<br>Pessoas       | Opções das ferramentas externas<br>Inserir ou encontrar um URL de Ferramentas<br>Externas |
| Notas<br>Colaborações              | <ul> <li> <i>d</i><sup>Q</sup></li></ul>                                                  |
| BigBlueButton Ø<br>Objetivos Ø Ter | tativas de envio                                                                          |
| Arquivos 🗭<br>Páginas Ø            | Sem limite Cancelar Salvar e Publidimr Salvar                                             |

Por último, al guardar y publicar el enlace externo, tendrá que dar clic en el recuadro para que Canvas lo redirija a su curso.

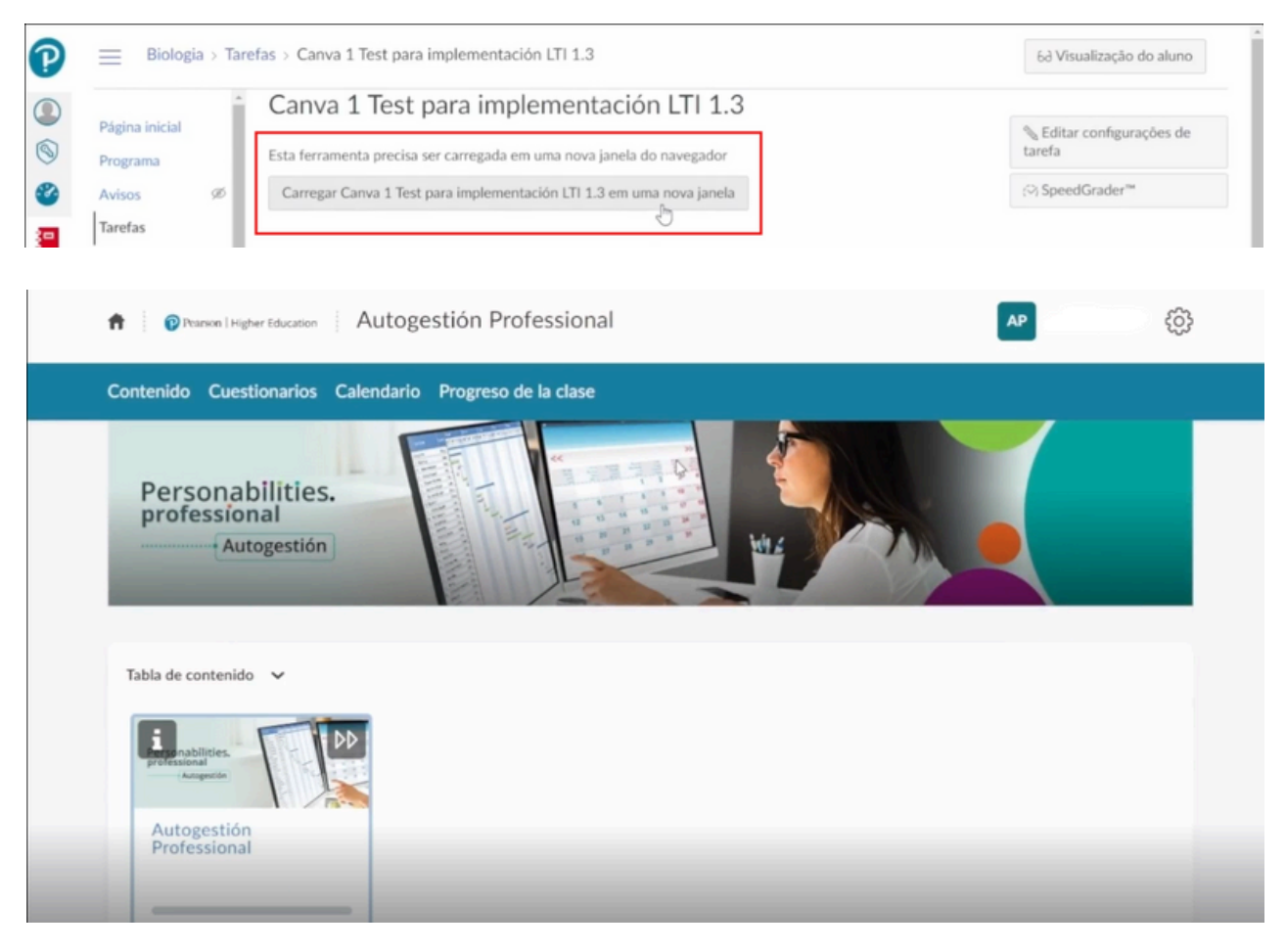

¡Gracias por elegir a Pearson!

# Ayuda y soporte

Higher Education

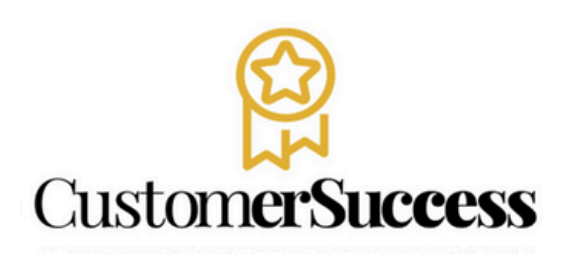

En caso de problemas en el **acceso** y/o **contenido** o necesidad de **apoyo técnico**, por favor, escribir a **hedsoporte@pearson.com** brindando la información necesaria para atender su caso: institución, username, producto , código de acceso y detalles del requerimiento (si es posible con captura de pantalla o video).

Las áreas de Customer Success estarán prestas para atender su solicitud.

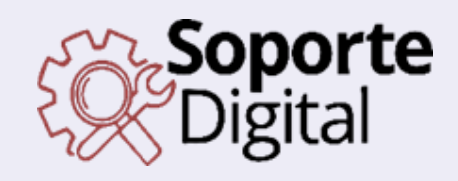

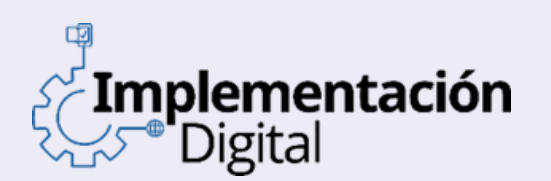

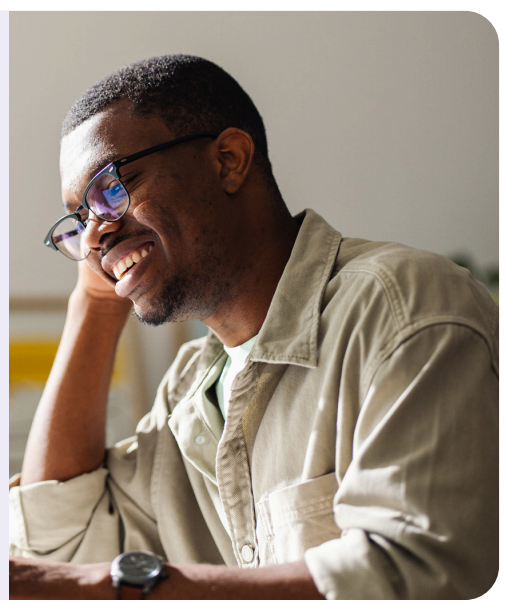

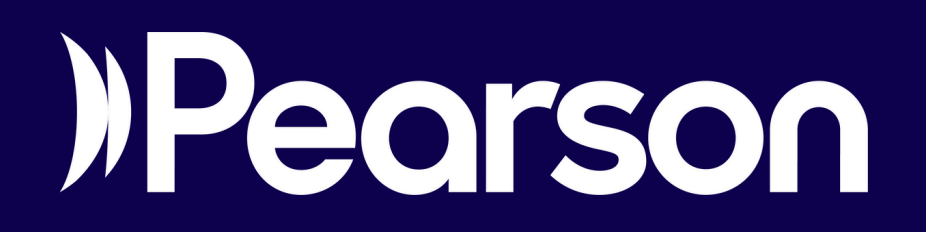